# МИНИСТЕРСТВО НАУКИ И ВЫСШЕГО ОБРАЗОВАНИЯ РОССИЙСКОЙ ФЕДЕРАЦИИ федеральное государственное бюджетное образовательное учреждение высшего образования «Тольяттинский государственный университет»

# Информационная система СДО Росдистант

Инструкция для преподавателей по работе в СДО Росдистант

Тольятти 2023

| Тольяттинский<br>УНИВЕРСИТЕТ | ФГБОУ ВО «Тольяттинский государственный университет»     |
|------------------------------|----------------------------------------------------------|
| Стр.2 из 21                  | Инструкция для преподавателей по работе в СДО Росдистант |

# Оглавление

| Вве | дени | ие                       | 3   |
|-----|------|--------------------------|-----|
| 1.  | Обц  | цие принципы работы      | 3   |
| 2.  | Пол  | взовательское меню       | 4   |
| 2   | .1.  | Редактировать информацию | . 4 |
| 3.  | Moe  | е расписание             | .7  |
| 4.  | Пре  | сподавательская          | .7  |
| 4   | .1.  | Мои курсы                | 8   |
| 4   | .2.  | Мои задания              | .9  |
| 4   | .3.  | Мой архив                | 14  |
| 4   | .4.  | Баллы по группе 1        | 15  |
| 4   | .5.  | Ознакомление             | 16  |
| 4   | .6.  | Должники1                | 19  |
|     |      |                          |     |

|             | ФГБОУ ВО «Тольяттинский государственный университет»     |
|-------------|----------------------------------------------------------|
| Стр.3 из 21 | Инструкция для преподавателей по работе в СДО Росдистант |

### Введение

Среда дистанционного обучения Росдистант — это свободная система управления обучением, ориентированная, прежде всего, на организацию взаимодействия между преподавателем и студентами. Обучение осуществляется по адресу edu.rosdistant.ru

Доступ студентов к курсам реализуется в соответствии с направлениями подготовки и учебными планами. Преподаватели прикрепляются к курсам согласно нагрузке, выданной и распределенной в АИСУ Кафедры.

### 1. Общие принципы работы

Работа с системой начинается с инициализации. Вызов диалога «Вход в систему дистанционного обучения» осуществляется через интерфейс, расположенный в верхнем правом углу экрана.

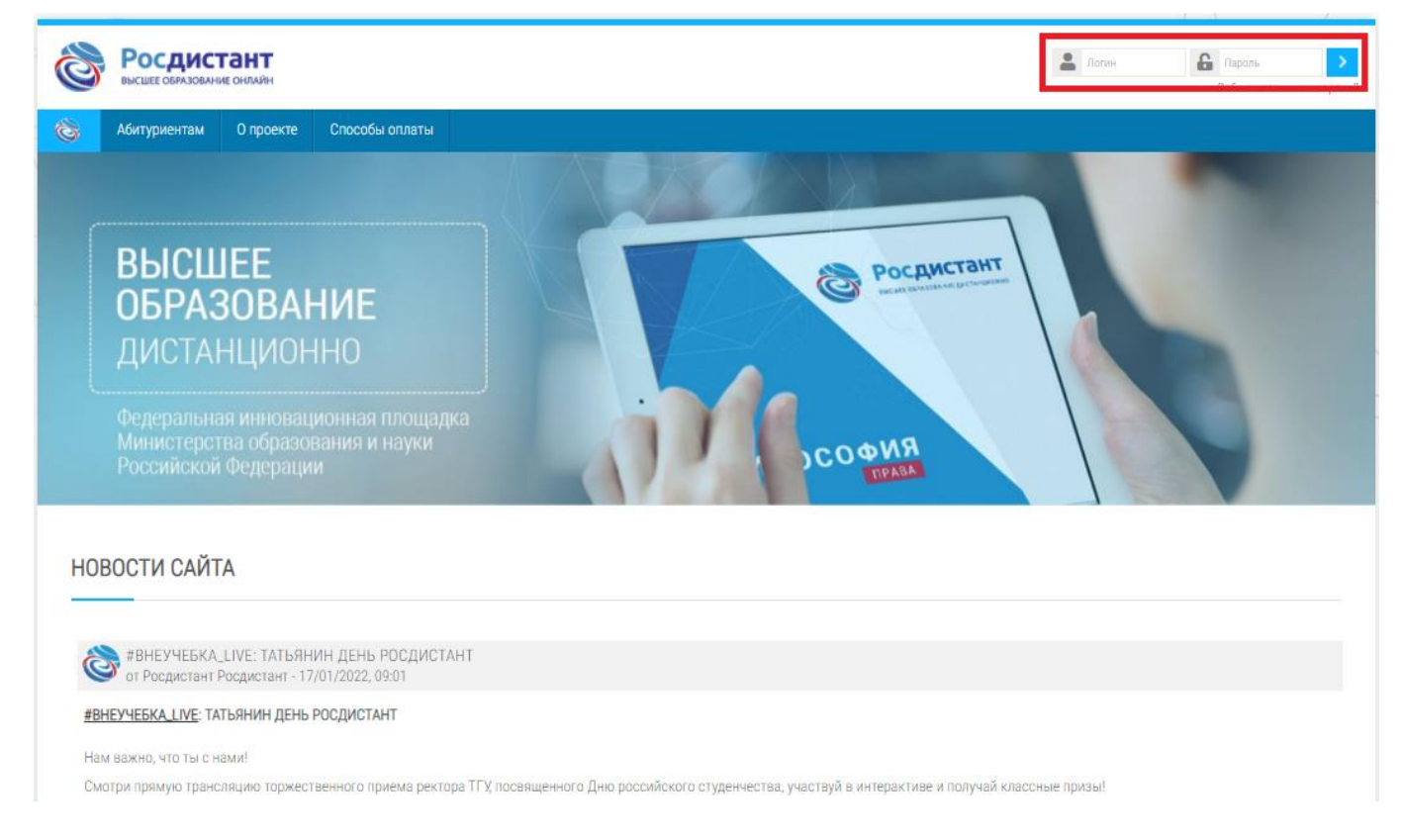

Для входа в систему необходимо ввести свой логин и пароль к личному кабинету. Они совпадают с логином и паролем, который Вы используете при входе на образовательный портал ТГУ или корпоративный портал Битрикс.

Далее открывается главная страница системы дистанционного обучения, на которой отображаются курсы, доступные в данный момент и календарь.

|             | ФГБОУ ВО «Тольяттинский государственный университет»     |
|-------------|----------------------------------------------------------|
| Стр.4 из 21 | Инструкция для преподавателей по работе в СДО Росдистант |

|                                                                                        | Рослистант                     |                |      |       |        |     |    |                                      |
|----------------------------------------------------------------------------------------|--------------------------------|----------------|------|-------|--------|-----|----|--------------------------------------|
| 10 Росдистант                                                                          | INCATE ODDATOR OF IN COMPACING |                |      |       |        |     |    |                                      |
| 🗏 Мои курсы                                                                            | ŧ                              | Кале           | енда | рь    |        |     |    |                                      |
| Бизнес и медиапланирование                                                             |                                | •              | F    | Febru | Jary 2 | 022 |    | •                                    |
| ар Бизнес-планирование<br>ар Биржевая деятельность                                     |                                | Пн             | Вт   | Ср    | Чт     | Πτ  | C6 | Bc                                   |
| У Инвестиции<br>• Метолы исследования и прогнозирования                                |                                |                | 1    | 2     | 3      | 4   | 5  | 6                                    |
| у Моделирование систем управления                                                      |                                | 7              | 8    | 9     | 10     | 11  | 12 | 13                                   |
| у планирование на предприятии<br>у Проектная деятельность 1                            |                                | 21             | 22   | 23    | 24     | 25  | 26 | 20                                   |
| > Проектная деятельность 2<br>⇒ Проектная деятельность 3<br>⇒ Проектная деятельность 4 |                                | 28             |      |       |        |     |    |                                      |
|                                                                                        | 🐳 Время на<br>🕥 Ваше вре       | сервере<br>мя: | £    |       |        |     |    | 8:0 <sup>-</sup><br>9:0 <sup>-</sup> |

Обращаем Ваше внимание, что рядом с Именем и Фамилией находятся иконки уведомления о действиях, произошедших в системе (пользователь загрузил задание на проверку, сообщения на форуме), – обмен сообщениями с другими пользователями.

Навигация осуществляется через основное горизонтальное меню, которое содержит два пункта.

Пункт «Мое расписание» отображает расписание учебных занятий. Пункт «Преподавательская» отображает личный кабинет преподавателя.

В конце страницы находится блок с контактной информацией.

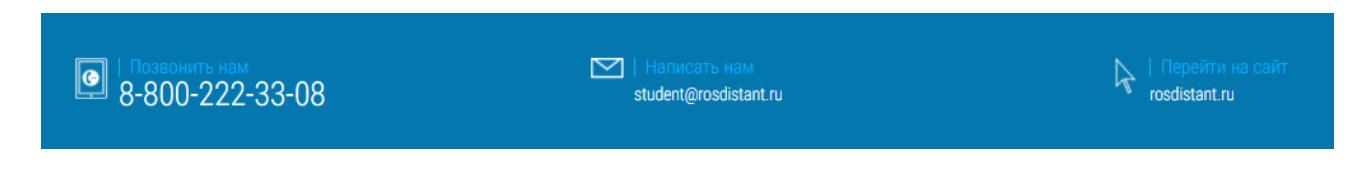

#### 2. Пользовательское меню

Как только Вы вошли в систему, Вы окажетесь на главной странице, но теперь ваше имя будет отображено в правой верхней части страницы. Обратите внимание, имя пользователя выделено как гиперссылка - активизируйте эту ссылку щелчком левой клавиши мыши, и Вы увидите Ваше пользовательское меню.

### 2.1. Редактировать информацию

Вы можете просмотреть и отредактировать Ваш профиль. Чтобы редактировать вашу персональную информацию, нажмите на вкладку Редактировать информацию. Откроется

| ТОЛЬЯТТИНСКИЙ | ФГБОУ ВО «Тольяттинский государственный университет»     |  |
|---------------|----------------------------------------------------------|--|
| Стр.5 из 21   | Инструкция для преподавателей по работе в СДО Росдистант |  |

### страница с личной информацией.

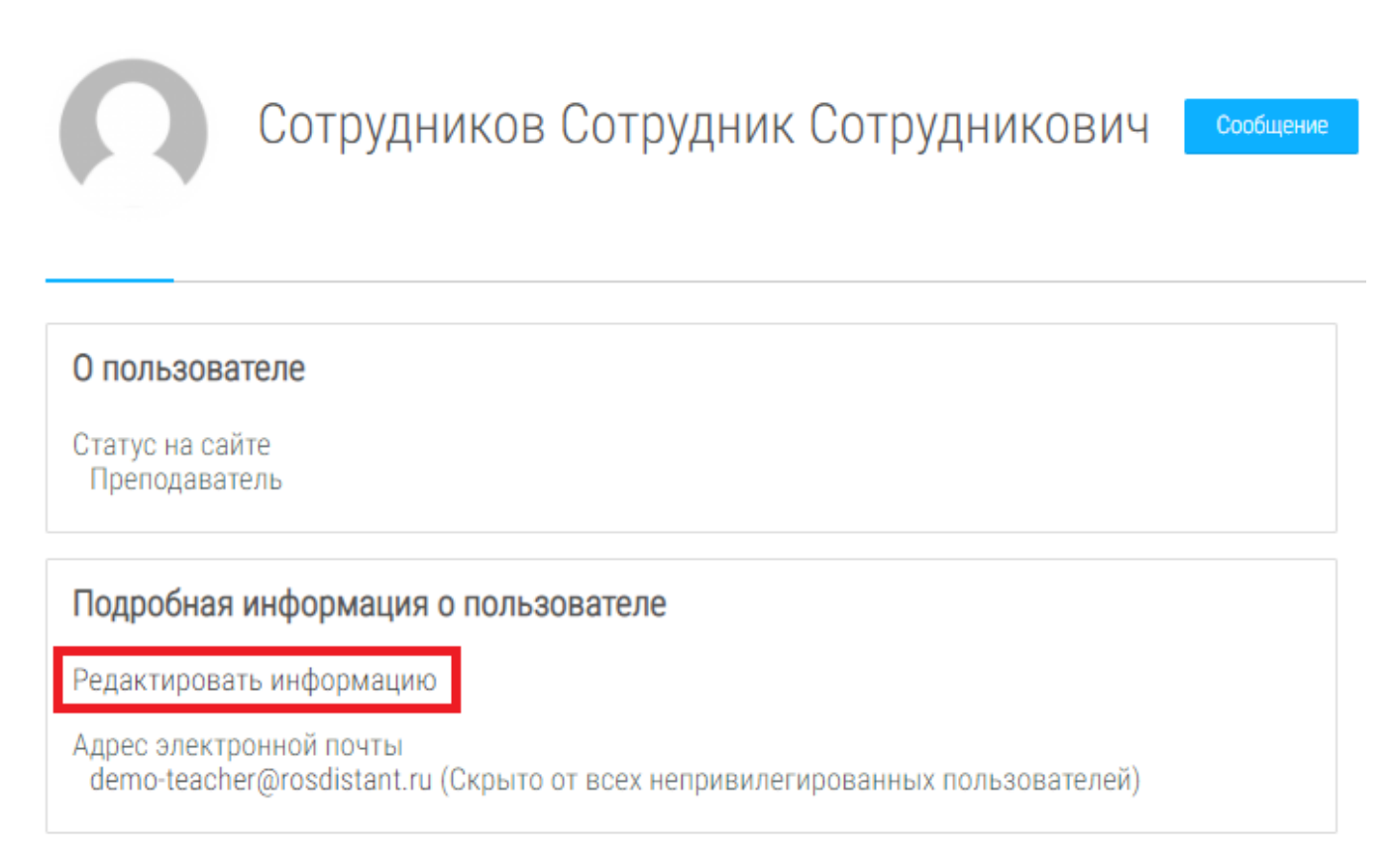

Большая часть данных не может быть отредактирована пользователем самостоятельно. Однако Вы можете сообщить о необходимости правок при помощи функционала страницы «Мои запросы».

Инструкция для преподавателей по работе в СДО Росдистант

# СОТРУДНИКОВ СОТРУДНИК СОТРУДНИКОВИЧ

| • Основные                                |                                        |
|-------------------------------------------|----------------------------------------|
| Фамилия                                   | Сотрудников                            |
| Имя                                       | Сотрудник                              |
| Отчество или второе имя                   | Сотрудникович                          |
| Адрес электронной<br>почты                | demo-teacher@rosdistant.ru             |
| Показывать адрес 🕜<br>электронной почты   | Никому                                 |
| Профиль MoodleNet 🕐                       |                                        |
| Город                                     |                                        |
| Выберите страну                           | Выберите страну                        |
| Часовой пояс                              | Часовой пояс сервера (Европа/Москва) 🐱 |
| Описание 🕐                                |                                        |
| <ul> <li>Изображение пользоват</li> </ul> | еля                                    |
| Текущее изображение                       | 0                                      |
| <ul> <li>Дополнительная информ</li> </ul> | иация об имени                         |
| Необязательное                            |                                        |
| Другие поля                               |                                        |
|                                           | Ofuseurs sporture Otugue               |

|             | ФГБОУ ВО «Тольяттинский государственный университет»     |
|-------------|----------------------------------------------------------|
| Стр.7 из 21 | Инструкция для преподавателей по работе в СДО Росдистант |

### 3. Мое расписание

Здесь отображается Ваше расписание на текущую неделю, а каждую среду в 16:00 добавляется расписание на следующую неделю. МОЕ РАСПИСАНИЕ

| Nº | <b>₩</b> Понедельник<br>21.02.2022                                                                                | <b>і В</b> торник<br>22.02.2022 | <b>іі</b> Среда<br>23.02.2022 | <b>₩</b> Четверг<br>24.02.2022 | <b>іі</b> Пятница<br>25.02.2022                                                                    | <b>₩</b> Суббота<br>26.02.2022 |
|----|----------------------------------------------------------------------------------------------------|---------------------------------|-------------------------------|--------------------------------|----------------------------------------------------------------------------------------------------|--------------------------------|
| 1  | Технология развития бизнеса 2<br>Группы:<br>МЕН6-2107а_ТРБ2_12825<br>Аудитория: Э-804<br>Тип: Пр<br>08:30 (GMT+4) |                                 |                               |                                |                                                                                                    |                                |
| 2  | Технология развития бизнеса 2<br>Группы:<br>МЕН6-2107а_ТРБ2_12825<br>Аудитория: Э-814<br>Тип: Пр<br>10:10 (GMT+4) |                                 |                               |                                | Управление рисками в бизнесе<br>Группы: МЕНб-1907а<br>Аудитория: С-701<br>Тип: Пр<br>10:10 (GMT+4) |                                |

Показано Название дисциплины, ее Аудитория, Группы, Дата и времяпроведения. Если тип занятий ВКС – видеоконференцсвязь, то вместо аудитории будетприкреплена ссылка для перехода на занятие в онлайн формате.

### 4. Преподавательская

При наведении указателем мыши на пункт **Преподавательская**, появляется выпадающий список.

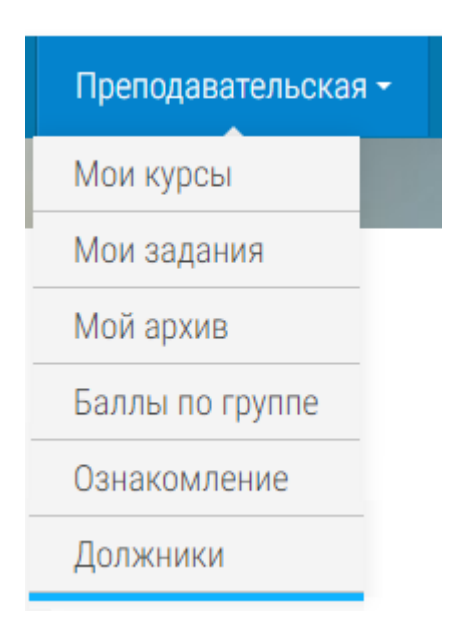

| Тольяттинский<br>Университет | ФГБОУ ВО «Тольяттинский государственный университет»     |
|------------------------------|----------------------------------------------------------|
| Стр.8 из 21                  | Инструкция для преподавателей по работе в СДО Росдистант |

Пункт «Мои курсы» отображает доступные курсы. Пункт «Мои задания» отображает задания, которые необходимо проверить. Пункт «Мой архив» отображает ранее доступные курсы и задания студентов. Пункт «Баллы по группе» открывает отчет для отображения набранных баллов студентов по определенной дисциплине. Пункт «Ознакомление» даёт возможность загружать преподавателям индивидуальные файлы на ознакомление определенным студентам. Пункт «Должники» открывает список студентов с академическими долгами текущего семестра.

### 4.1. Мои курсы

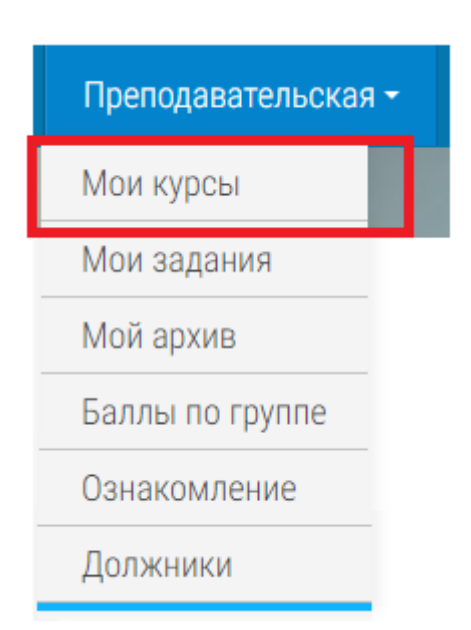

При открытии страницы Мои курсы отображаются дисциплины, которые выданы преподавателю по нагрузке.

#### МОИ КУРСЫ

#### КУРСЫ, КОТОРЫЕ СОПРОВОЖДАЮ

| Биржевая деятельность                                                                                                    | ✔ Мои группы в курсе |
|----------------------------------------------------------------------------------------------------|----------------------|
| Преподаватель: Васильева Елена Алексеевна Преподаватель: Золотарева Екатерина Николаевна<br>Преподаватель: Куликова Мария Евгеньевна Преподаватель: Потапова Екатерина Алексеевна                                                                                                    |                      |
| 0                                                                                                    |                      |
| Инвестиции<br>Поеподаватель: Антипов Дмитрий Вячеславович Преподаватель: Богатырев Владимир Дмитриевич                                                                                                    | • мой группы в курсе |
| Преподаватель: Каргина Елена Викторовна Преподаватель: Коваленко Оксана Григорьевна<br>Преподаватель: Левашкин Денис Геннадьевич Преподаватель: Липинский Диитрий Анатольевич<br>Преподаватель: Маляровская Анастасия Юрьевна Преподаватель: Морякова Анастасия Владимировна<br>Преподаватель: Мурашкин Сергей Викторович Преподаватель: Папатин Юрий Максимович<br>Преподаватель: Полтева Татьяна Владимировна Преподаватель: Потапова Екатерина Алексеевна<br>Преподаватель: Сажнев Андрей Викторович Преподаватель: Потапова Екатерина Алексеевна<br>Преподаватель: Сажнев Андрей Викторович Преподаватель: Туктарова Ригина Илдаровна<br>Преподаватель: Шуклов Лев Викторович Преподаватель: Ярыгин Анатолий Николаевич |                      |
| Бизнес и медиапланирование                                                                                                    |                      |
| Преподаватель: Потапова Екатерина Алексеевна                                                                                                    | ✓ мои группы в курсе |
|                                                                                                    |                      |
| бизнес-планирование<br>Преподаватель: Антипова Ольга Игоревна Преподаватель: Вавилов Дмитрий Леонидович                                                                                                    | ↓ Мои группы в курсе |
| Преподаватель: Даньшина Варвара Владимировна – Преподаватель: Капрова Вера Григорьевна<br>Преподаватель: Карцева Наталья Станиколавовна – Преподаватель: Коваленко Оксана Григорьевна<br>Преподаватель: Константинович Дмитрий Александрович – Преподаватель: Курилова Анастасия Александровна<br>Преподаватель: Полтева Татъяна Владимировна – Преподаватель: Потапова Екатерина Алексеевна<br>Преподаватель: Уихтапова Ригина Илиапона, — Преподаватель: Потапова Екатерина Алексеевна<br>Преподаватель: Полтева Татъяна Владимировна – Преподаватель: Потапова Екатерина Алексеевна<br>Преподаватель: Потатела Татъяна Владимировна – Преподаватель: Потапова Екатерина Алексеевна                                       |                      |

|             | ФГБОУ ВО «Тольяттинский государственный университет»     |
|-------------|----------------------------------------------------------|
| Стр.9 из 21 | Инструкция для преподавателей по работе в СДО Росдистант |

Нажав на «Мои группы в курсе» можно увидеть список групп, подключенных к выполнению данного курса.

### 4.2. Мои задания

| Преподава  | ательская - |
|------------|-------------|
| Мои курсь  | 1           |
| Мои задан  | ия          |
| Мой архив  |             |
| Баллы по і | группе      |
| Ознакомле  | ение        |
| Должники   |             |

При открытии страницы Мои задания отображаются работы, которые загрузили студенты для дальнейшей проверки преподавателем.

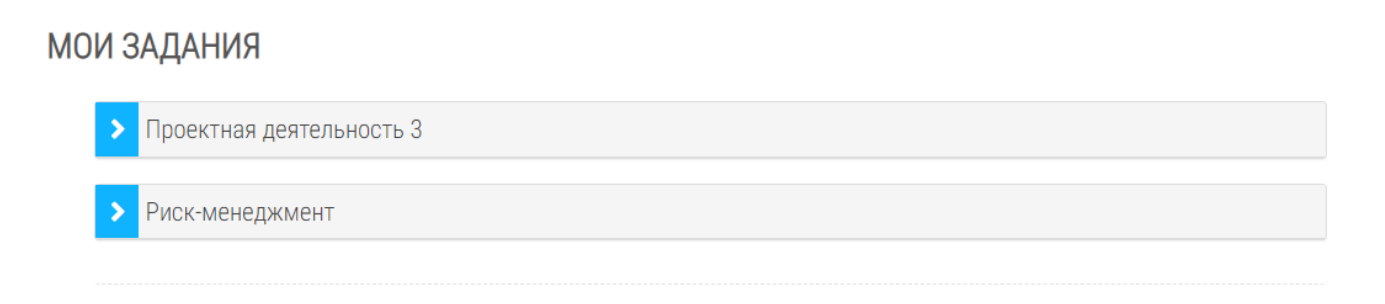

При нажатии на курс, отобразится ФИО студента, группа, кнопка «Оценить» и кнопка «Вся группа».

|              | ФГБОУ ВО «Тольяттинский государственный университет»     |
|--------------|----------------------------------------------------------|
| Стр.10 из 21 | Инструкция для преподавателей по работе в СДО Росдистант |

# МОИ ЗАДАНИЯ

| Проектная деятельность 3 Практическое задание 2 |               |         |            |
|-------------------------------------------------|---------------|---------|------------|
| Молчанова Ангелина Викторовна                   | МЕНбвд-2007ас | Оценить | Вся группа |
| > Риск-менеджмент                               |               |         |            |

При нажатии кнопки «Оценить» осуществляется переход на страницу, на которой отображается загруженное студентом задание, доступное для скачивания и дальнейшей проверки, а также отображаются следующие поля: «Вернуть в черновик», «Оценка», «Текущая оценка в журнале», «Отзыв в виде комментария» и «Отзыв в виде файла».

| Внимание! Пустая оценка вернет задание студента в черновик автоматически (кроме неоцениваемых заданий) |                                                                                                    |  |  |  |  |
|----------------------------------------------------------------------------------------------------|----------------------------------------------------------------------------------------------------|--|--|--|--|
| Вернуть в черновик                                                                                     |                                                                                                    |  |  |  |  |
| Оценка из 9 🕐                                                                                          |                                                                                                    |  |  |  |  |
| Текущая оценка в<br>журнале                                                                            | -                                                                                                    |  |  |  |  |
| Отзыв в виде<br>комментария                                                                            | $\blacksquare \land A \checkmark B I := \square @ ?? \blacksquare \blacksquare ! \blacksquare ! H*P U S X_2 X^2$ $\blacksquare \equiv = \blacksquare \blacksquare$ |  |  |  |  |
|                                                                                                    |                                                                                                    |  |  |  |  |
|                                                                                                    |                                                                                                    |  |  |  |  |
|                                                                                                    |                                                                                                    |  |  |  |  |
|                                                                                                    |                                                                                                    |  |  |  |  |

|                    |           | ФГБОУ ВО «Тольяттинский государственный университет»     |  |  |  |
|--------------------|-----------|----------------------------------------------------------|--|--|--|
| Стр.11 из 21       |           | Инструкция для преподавателей по работе в СДО Росдистант |  |  |  |
| Отзыв в виде файла |           | Максимальный размер для новых файлов: 1Гбаі              |  |  |  |
|                    |           |                                                          |  |  |  |
|                    | 🕨 🚞 Файлы |                                                          |  |  |  |
|                    |           | -                                                        |  |  |  |
|                    |           | Для загрузки файлов перетащите их сюда.                  |  |  |  |
| Сообщить студентам | Да 🖌      |                                                          |  |  |  |
|                    |           |                                                          |  |  |  |
|                    | Cover     |                                                          |  |  |  |

После проверки работы студента, выставив ему оценку или возврату работы на доработку, ВАЖНО, чтобы вернуть работу студенту на доработку, в поле «Вернуть в черновик» поставить галочку, при этом баллы не выставлять, нужно нажать кнопку «Сохранить».

| Сохранить | Отмена |
|-----------|--------|
|-----------|--------|

При нажатии на кнопку «Вся группа», осуществляется переход на страницу группы студентов, подключенных к курсу.

| ТОЛЬЯТТИНСКИЙ<br>УНИВЕРСИТЕТ |  |
|------------------------------|--|
|                              |  |

Стр.12 из 21

Инструкция для преподавателей по работе в СДО Росдистант

# ЗАДАНИЕ 1

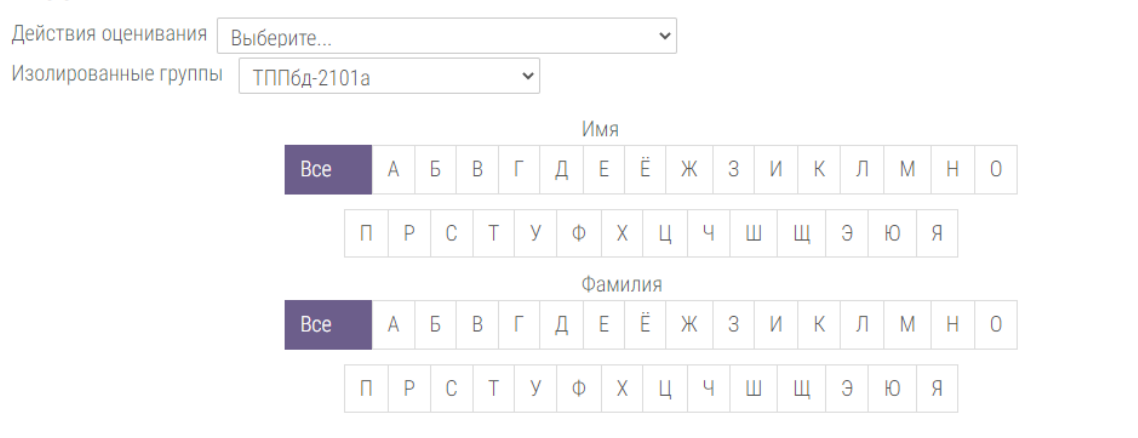

| Выбрать<br>□ | Изображение<br>пользователя | Фамилия / Имя<br>/ Отчество или<br>второе имя | Статус                      | Оценка | Редактировать   | Последнее<br>изменение<br>(ответ) | Ответ в виде файла |
|--------------|-----------------------------|-----------------------------------------------|-----------------------------|--------|-----------------|-----------------------------------|--------------------|
|              | 0                           | Карпов Павел<br>Андреевич                     | Нет<br>ответа на<br>задание | Оценка | Редактировать 🗸 | -                                 |                    |
|              | Ω                           | Джавадлы<br>Вугар<br>Искендер оглы            | Нет<br>ответа на<br>задание | Оценка | Редактировать 🗸 | -                                 |                    |

На данной странице можно увидеть журнал оценок. При нажатии на выпадающее окно «Действия оценивания» можно:

- 1. Загрузить ведомость;
- 2. Загрузить несколько файлов с отзывами в ZIP;
- 3. Посмотреть журнал оценок;
- 4. Скачать ведомость с оценками;
- 5. Скачать все ответы.

| Действия оценивания  | Выберите 🗸                                  |   |
|----------------------|---------------------------------------------|---|
| Изолированные группь | Выберите                                    |   |
|                      | Загрузить ведомость с оценками              |   |
|                      | Загрузить несколько файлов с отзывами в ZIP |   |
|                      | Просмотр Журнала оценок                     |   |
|                      | Скачать ведомость с оценками                | Ж |
|                      | Скачать все ответы                          |   |
|                      | ПРСТУФХЦ                                    |   |

При нажатии на выпадающее окно «Изолированные группы» можно посмотреть список групп, которые прикреплены к данному курсу.

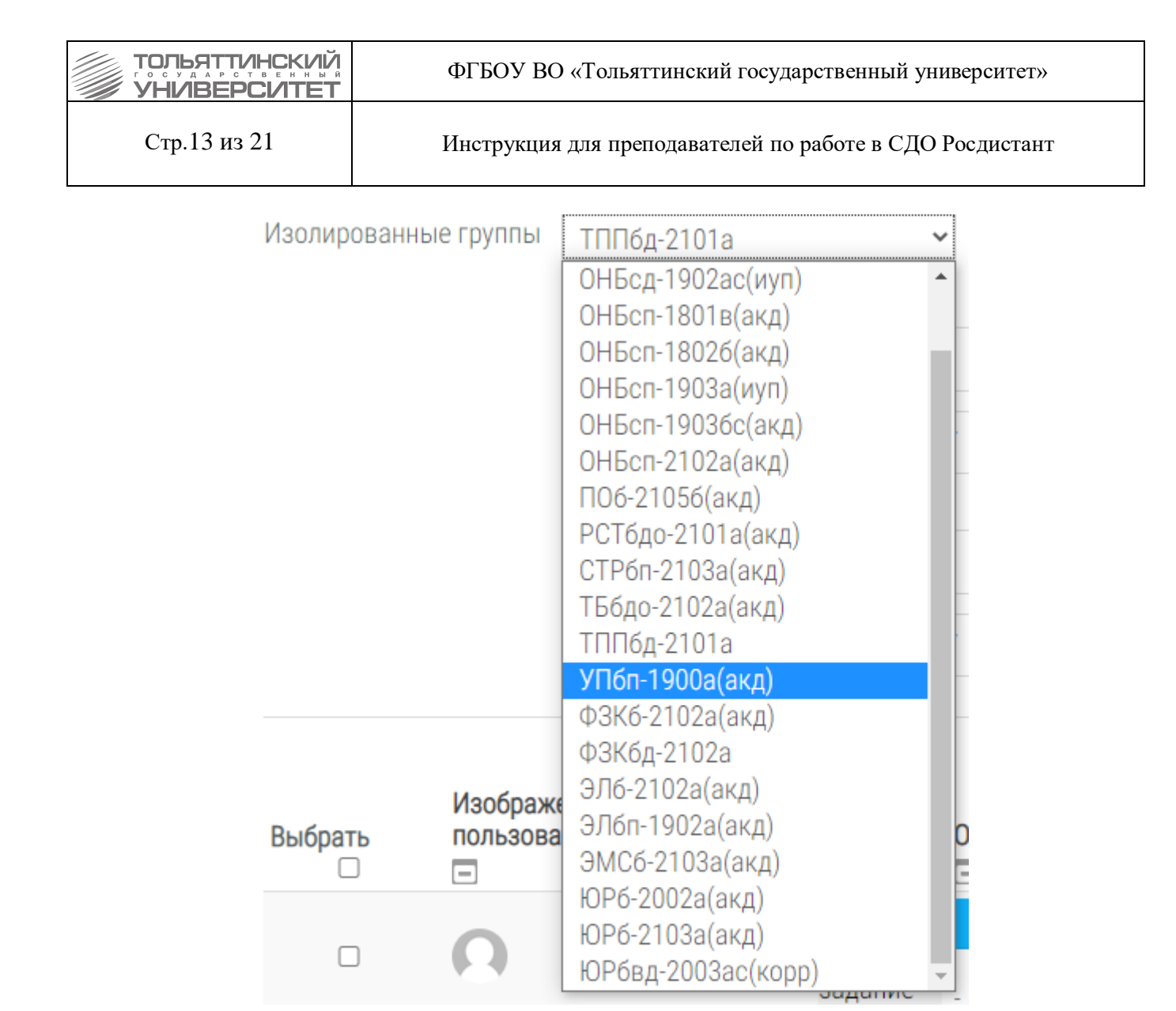

Прокругив страницу вниз, можно настроить отображение страницы и выставить фильтры.

|                     |         | ФГБОУ ВО «Тольяттинский государственный университет»     |
|---------------------|---------|----------------------------------------------------------|
| Стр.14 из 21        |         | Инструкция для преподавателей по работе в СДО Росдистант |
| С выбранными        | Заблок  | ировать ответы                                           |
| - Опции             |         |                                                          |
| Заданий на странице | 10 🗸    |                                                          |
| Фильтр              | Без фил | ытра 🗸                                                   |

□ Показывать только активных учащихся ③

Загружать ответы в папках ③

🗆 Быстрая оценка 🕐

4.3. Мой архив

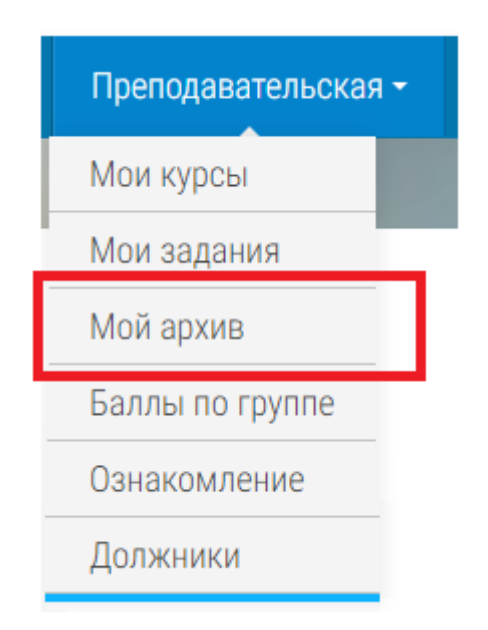

Пункт Мой архив отображает ранее доступные курсы и задания студентов.

|              | ФГБОУ ВО «Тольяттинский государственный университет»     |
|--------------|----------------------------------------------------------|
| Стр.15 из 21 | Инструкция для преподавателей по работе в СДО Росдистант |

#### АРХИВ

Для того, чтобы найти работы студентов:

Нажмите напротив нужного курса -> Перейти

Нажмите напротив нужного задания -> Перейти

Введите в поле для поиска справа нужную фамилию или группу, если желаете.

| Видимост    | ₃ Экспорт Показать 20 ▾ записей                                                                                                    | Поиск:                                                                                                    |           |   |
|-------------|----------------------------------------------------------------------------------------------------|----------------------------------------------------------------------------------------------------|-----------|---|
| ID<br>курса | Группы                                                                                                    | Название                                                                                                    | Задания   |   |
| 187         | ТБб-2106а,ТБбд-2002ас,ТБбд-20026с,<br>ТБбд-2002вс,ТБбд-2005ас,ТБбд-2006ас,<br>ТБбдо-2002ас,ТБбдо-2006ас,ТБбдо-2102а,<br>ТБбдо-2106а,ТБбп-2106а,                                                                                                    | Ноксология                                                                                                    | Перейти   |   |
| 1395        | T56-1902a,T56-1903a,T56-19036,<br>T56д-1703a,T56д-17036,T56д-17038,<br>T56д-1802a,T56д-18026,T56д-18028,<br>T56д-1802a,T56д-1803a,T56д-18036,<br>T56д-1805a,T56д-1902a,T56д-1903a,<br>T56д-1802a,T56n-1802a,T56d0-1903a,<br>T56n-1802a,T56n-18026,T56n-18028,<br>T56n-1803a,T56n-18036,T56n-18038,<br>T56n-1805a, | Производственная практика (практика по получению профессиональных умений и опыта профессиональной деятельности)<br>ТБбд ТБбз ОПСиР, ПБ, БТПиП | Перейти   |   |
|             | ATc-1801a,ATc-18016,ATc-18018,<br>ATc-1801r,ATc-1901a,ATc-19016,<br>ATc-1901B,ATc-1901r,MC6-1904a,<br>MC6go-1904a,MC6n-1804A,MC6n-18046,<br>MTM6-1903a,TE6-1903a,TE6-19036,<br>TE6-1300-TE6-13004 TE6-13004                                                                                                    |                                                                                                    |           | • |
| Записи с 1  | до 20 из 21 записей                                                                                                    | Предыдущая 1 2                                                                                                    | Следующая |   |

## 4.4. Баллы по группе

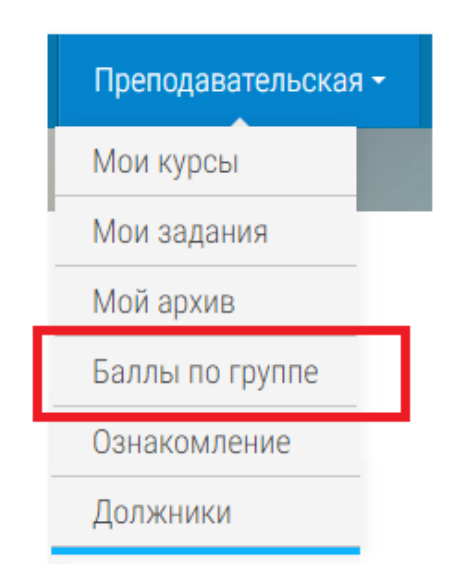

Преподаватели, которые проводят лекции и практики в формате ВКС не имеют доступ к курсам по данной дисциплине в Росдистанте. В конце сессии проходит ВКС «Консультация по итогам» определенной дисциплины, где преподаватель должен озвучить набранные студентами баллы. Для этого необходимо перейти в отчет «Баллы по группе» в отчете выбрать кафедру, группу и дисциплину, нажать ОК.

| ТОЛЬЯТТИНСКИЙ | ФГБОУ ВО «Тольяттинский государственный университет»     |
|---------------|----------------------------------------------------------|
| Стр.16 из 21  | Инструкция для преподавателей по работе в СДО Росдистант |

| arameter      |                     |                 |                    |    | i.     |
|---------------|---------------------|-----------------|--------------------|----|--------|
| Parameters ma | arked with * are re | quired.         |                    |    |        |
| () Выберите   | е дисциплину гр     | улпы            |                    |    |        |
| {} Кафе       | дра: *              |                 |                    |    |        |
| Каф           | едра "Конституци    | ионное и админи | стратив 🗸          |    |        |
| {} Групп      | ia: *               |                 |                    |    |        |
| OHE           | осдо-1902а          |                 | ~                  |    |        |
| {} Дисці      | иплина: *           |                 |                    |    |        |
| Мун           | иципальное прав     | 0               | ~                  |    |        |
|               |                     |                 |                    |    |        |
|               |                     |                 |                    |    |        |
|               |                     |                 |                    |    |        |
|               |                     |                 |                    | ОК | Cancel |
|               |                     | Набранные (     | баллы в рослистант | ОК | Cancel |

|                                  | Набранные баллы в росдистант |                     |          |                     |                          |         |                       |                       |          |
|----------------------------------|------------------------------|---------------------|----------|---------------------|--------------------------|---------|-----------------------|-----------------------|----------|
| ФИО                              | Группа                       | Дисциплина          | ID курса | Курс                | Форма                    | Причина | Начало Семестр        | Конец сессии          | Баллы    |
| Василовский Дмитрий Алексеевич   | ОНБсдо-1902а                 | Муниципальное право | 292      | Муниципальное право | Дифференцированный зачет | буп     | 1 сент. 2022 г., 0:00 | 7 февр. 2023 г., 0:00 |          |
| Василовский Дмитрий Алексеевич   | ОНБсдо-1902а                 | Муниципальное право | 292      | Муниципальное право | Дифференцированный зачет | акд     | 9 февр. 2023 г., 0:00 | 5 июля 2023 г., 0:00  |          |
| Гордеева Марина Андреевна        | ОНБсдо-1902а                 | Муниципальное право | 292      | Муниципальное право | Дифференцированный зачет | буп     | 1 сент. 2022 г., 0:00 | 7 февр. 2023 г., 0:00 | 69,66667 |
| Малянов Андрей Геннадьевич       | ОНБсдо-1902а                 | Муниципальное право | 292      | Муниципальное право | Дифференцированный зачет | буп     | 1 сент. 2022 г., 0:00 | 7 февр. 2023 г., 0:00 | 74,33333 |
| Насонова Виктория Сергеевна      | ОНБсдо-1902а                 | Муниципальное право | 292      | Муниципальное право | Дифференцированный зачет | буп     | 1 сент. 2022 г., 0:00 | 7 февр. 2023 г., 0:00 | 70,33333 |
| Поликаренко Валерия Владимировна | ОНБсдо-1902а                 | Муниципальное право | 292      | Муниципальное право | Дифференцированный зачет | буп     | 1 сент. 2022 г., 0:00 | 7 февр. 2023 г., 0:00 | -        |
| Поликаренко Валерия Владимировна | ОНБсдо-1902а                 | Муниципальное право | 292      | Муниципальное право | Дифференцированный зачет | ақд     | 9 февр. 2023 г., 0:00 | 5 июля 2023 г., 0:00  | -        |
| Раух Мария Сергеевна             | ОНБсдо-1902а                 | Муниципальное право | 292      | Муниципальное право | Дифференцированный зачет | ақд     | 9 февр. 2023 г., 0:00 | 5 июля 2023 г., 0:00  | -        |
| Раух Мария Сергеевна             | ОНБсдо-1902а                 | Муниципальное право | 292      | Муниципальное право | Дифференцированный зачет | буп     | 1 сент. 2022 г., 0:00 | 7 февр. 2023 г., 0:00 | -        |
| Саксонов Максим Алексеевич       | ОНБсдо-1902а                 | Муниципальное право | 292      | Муниципальное право | Дифференцированный зачет | буп     | 1 сент. 2022 г., 0:00 | 7 февр. 2023 г., 0:00 | 88,22223 |
| Тарлакова Мария Андреевна        | ОНБсдо-1902а                 | Муниципальное право | 292      | Муниципальное право | Дифференцированный зачет | акд     | 9 февр. 2023 г., 0:00 | 5 июля 2023 г., 0:00  | -        |
| Тарлакова Мария Андреевна        | ОНБсдо-1902а                 | Муниципальное право | 292      | Муниципальное право | Дифференцированный зачет | буп     | 1 сент. 2022 г., 0:00 | 7 февр. 2023 г., 0:00 | -        |
| Файрузова Милена Марселевна      | ОНБсдо-1902а                 | Муниципальное право | 292      | Муниципальное право | Дифференцированный зачет | буп     | 1 сент. 2022 г., 0:00 | 7 февр. 2023 г., 0:00 | 74,88889 |
| Шакиров Максим Равильевич        | ОНБсдо-1902а                 | Муниципальное право | 292      | Муниципальное право | Дифференцированный зачет | буп     | 1 сент. 2022 г., 0:00 | 7 февр. 2023 г., 0:00 | 74       |
|                                  |                              |                     |          |                     |                          |         |                       |                       |          |

# 4.5. Ознакомление

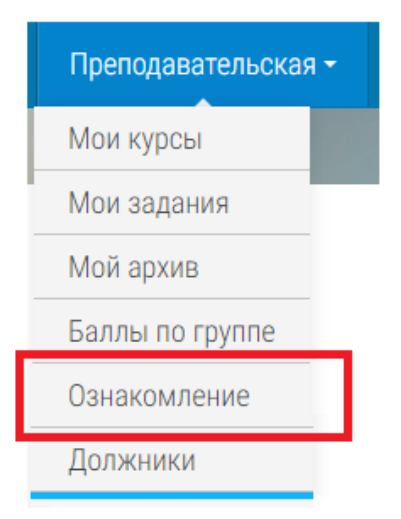

| ТОЛЬЯТТИНСКИЙ | ФГБОУ ВО «Тольяттинский государственный университет»     |
|---------------|----------------------------------------------------------|
| Стр.17 из 21  | Инструкция для преподавателей по работе в СДО Росдистант |

Пункт Ознакомление даёт возможность загружать преподавателям индивидуальные файлы на ознакомление определенным студентам.

#### ОЗНАКОМЛЕНИЕ

| Выберите студента   |                                                            |             |
|---------------------|------------------------------------------------------------|-------------|
|                     |                                                            | •           |
| Тема                | Ознакомление с отзывом руководителя о ВКР 🔹                |             |
| Файл                | Выберите файл Максимальный размер для новых файлов: 4Гбайт |             |
|                     | -                                                          |             |
|                     | Для загрузки файлов перетащите их сюда.                    |             |
|                     | Отправить                                                  |             |
| Дата                | Тема                                                       | Просмотр    |
| 2022-11-02 19:24:02 | Ознакомление с заданием на выполнение ВКР                  | Просмотреть |
| 2023-02-10 13:13:10 | Ознакомление с заданием на выполнение ВКР                  | Просмотреть |

# Для загрузки файла необходимо:

1. из выпадающего списка выбрать студента

# ОЗНАКОМЛЕНИЕ

Выберите студента

| (2550) Производственная практика (научно-исследовательская работа) ТБб УПиЭБ |  |
|------------------------------------------------------------------------------|--|
| Маслов Сергей Александрович [ТБб-1902а(акд)]                                 |  |
| Голубовский Денис Александрович [ТБбд-1802а(акд2)]                           |  |
| Дальская Устинья Игоревна [ТБбд-1802а(акд2)]                                 |  |
| Здоровцева Ирина Евгеньевна [ТБбд-1802а(акд2)]                               |  |
| Кожинов Сергей Александрович [ТБбд-1802а(акд2)]                              |  |
|                                                                              |  |

2. из выпадающего списка пункта Тема выбрать нужное ознакомление

Стр.18 из 21

Инструкция для преподавателей по работе в СДО Росдистант

# ОЗНАКОМЛЕНИЕ

Выберите студента

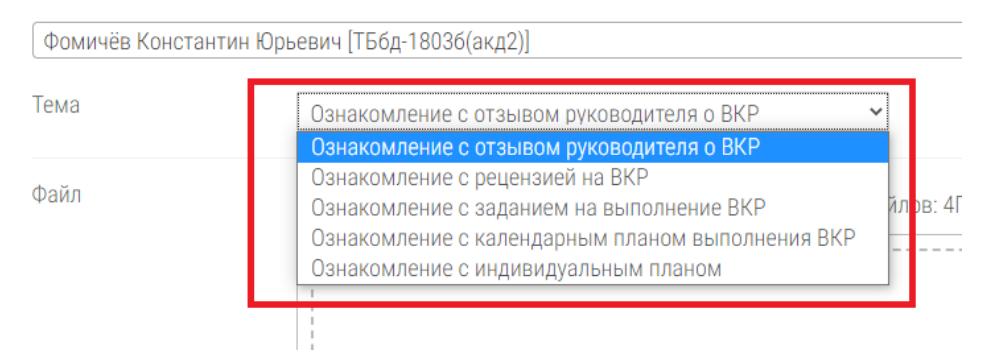

3. загрузить файл для ознакомления, отправить

| Файл<br>Выберите файл | Максимальный размер для новых файлов: 4Гбайт |
|-----------------------|----------------------------------------------|
|                       |                                              |
|                       | Для загрузки файлов перетащите их сюда.      |

4. после того, как студент подтвердит, что ознакомился с файлом, появится надпись: «Ознакомлен»

# ОЗНАКОМЛЕНИЕ

| Тема:      | Ознакомление с заданием на выполнение ВКР |
|------------|-------------------------------------------|
| Файл:      | Скачать                                   |
| Ознакомлен |                                           |

| Стр.19 из 21 | Инструкция для преподавателей по работе в СДО Росдистант |
|--------------|----------------------------------------------------------|
|              | ФГБОУ ВО «Тольяттинский государственный университет»     |

### 4.6. Должники

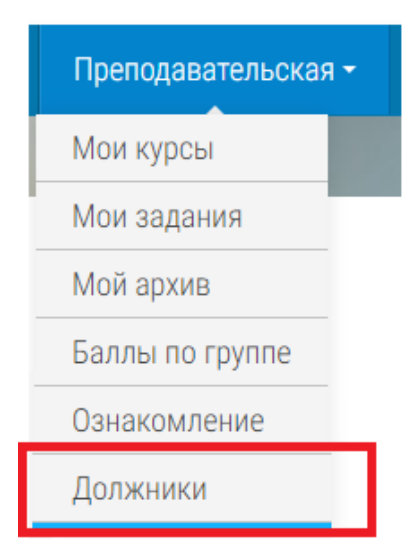

При открытии страницы Должники отображается список студентов с академическими долгами текущего семестра.

#### АКАДЕМИЧЕСКИЕ ДОЛЖНИКИ

| Видимость Экспорт Показать 30 - записе | Й                                |            |               | Поиск:              |          |
|----------------------------------------|----------------------------------|------------|---------------|---------------------|----------|
| Курс                                   | ОИФ                              | Группа     | Завершил курс | Баллы преподавателя | Действия |
| Ноксология                             | Колесников Артем Владимирович    | ТБб-2106а  |               |                     |          |
| Ноксология                             | Наянзин Илья Михайлович          | ТБб-2106а  |               |                     |          |
| Ноксология                             | Смольников Николай Александрович | ТБб-2106а  |               |                     |          |
| Ноксология                             | Еремкин Максим Александрович     | ТБб-2106а  |               |                     |          |
| Ноксология                             | Закроев Алексей Денисович        | ТБб-2106а  |               |                     |          |
| Ноксология                             | Клинков Иван Максимович          | ТБб-2106а  |               |                     |          |
| Ноксология                             | Маколов Антон Вячеславович       | ТБб-2106а  |               |                     |          |
| Основы проектной деятельности          | Федосеев Владислав Вячеславович  | МТМб-2103а |               |                     |          |
| Основы проектной деятельности          | Тайгунов Николай Николаевич      | ЭМСб-2103а |               |                     |          |
| Основы проектной деятельности          | Богданов Артём Владимирович      | ATc-21016  |               |                     |          |
| Основы проектной деятельности          | Саросека Николай Викторович      | MC6-2105a  |               |                     |          |
| Основы проектной деятельности          | Семыкин Максим Александрович     | МТМб-2003а |               |                     |          |
| Основы проектной деятельности          | Умнов Артём Александрович        | ATc-21016  |               |                     |          |
| Основы проектной деятельности          | Сабитов Наиль Рустамович         | ЭMC6-2102a |               |                     |          |
| Основы проектной деятельности          | Кирейцев Алексей Александрович   | ТМб-2101а  |               |                     |          |
| Основы проектной деятельности          | Михалицын Кирилл Александрович   | ATc-21016  |               |                     |          |
| Основы проектной деятельности          | Харисов Ильнур Илшатович         | ATc-2101a  |               |                     |          |

После того, как студент наберет минимум 60 баллов и завершит курс, напротив его ФИО появляется кнопка «Оценить».

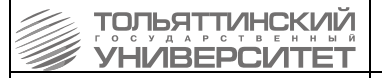

Стр.20 из 21

#### Инструкция для преподавателей по работе в СДО Росдистант

#### АКАДЕМИЧЕСКИЕ ДОЛЖНИКИ

Только традиционные очники!

| урс                           | ФИО                                 | Группа     | Завершил курс | Баллы преподавателя | Действия |
|-------------------------------|-------------------------------------|------------|---------------|---------------------|----------|
| Основы проектной деятельности | Дмитрук Дмитрий Денисович           | MTM6-2003a |               |                     |          |
| Основы проектной деятельности | Савинова Ольга Витальевна           | ЭМС6-2103a |               |                     |          |
| Основы проектной деятельности | Фирсов Владимир Витальевич          | MTM6-2103a |               |                     |          |
| Основы проектной деятельности | Саодатзода Собирходжаи Саидхуджа    | 3MC6-2102a |               |                     |          |
| Основы проектной деятельности | Таштемиров Артур Рафикович          | ATc-21016  | 28.02.2023    |                     | Оценить  |
| Основы проектной деятельности | Эльназаров Навруз Эльназарович      | ЭМСб-2103a |               |                     | 1        |
| основы проектной деятельности | Колесникова Яна Вадимовна           | ЭМСб-2103a |               |                     |          |
| Основы проектной деятельности | Шуваев Владимир Олегович            | МСб-2105а  |               |                     |          |
| Основы проектной деятельности | Лескиян Василий Сергеевич           | ATc-21016  |               |                     |          |
| Основы проектной деятельности | Дмитриев Денис Николаевич           | ATc-2101a  |               |                     |          |
| Основы проектной деятельности | Плешаков Максим Васильевич          | ATc-2101a  |               |                     |          |
| Основы проектной деятельности | Силемоншоев Султоншо Рахматшоевич   | ЭМСб-2102а |               |                     |          |
| Основы проектной деятельности | Сингаевский Егор Константинович     | ATc-2101a  |               |                     |          |
| Основы проектной деятельности | Одинамамадов Ардашер Рамович        | ЭМС6-2102a |               |                     |          |
| основы проектной деятельности | Давлатмамадова Умеда Бахтоваршоевна | ЭМС6-2103a |               |                     |          |
| Эсновы проектной деятельности | Гармс Иван Яковлевич                | MC6-2105a  |               |                     |          |

По кнопке «Оценить» открывается окно, которое отображает текущие набранные баллы за курс, деленные на два.

# 

В пустой ячейке «Оценка» преподаватель должен внести баллы (до 50) за устное аттестационное мероприятие, которое он провел по утвержденному руководителем учебного структурного подразделения по графику.

| Тольяттинский<br>гольяттинский<br>УНИВЕРСИТЕТ | ФГБОУ ВО «Тольяттинский государственный университет»     |
|-----------------------------------------------|----------------------------------------------------------|
| Стр.21 из 21                                  | Инструкция для преподавателей по работе в СДО Росдистант |

# ОЦЕНКА ДОЛЖНИКА

| ФИО                   | Таштемиров Артур Рафикович |
|-----------------------|----------------------------|
| Группа                | ATc-21016                  |
| Баллы за курс (до 50) | 49                         |
| Оценка (до 50)        |                            |
|                       | Выставить                  |

После нажатия кнопки «Выставить» в Галактике создается экзаменационный лист с оценкой, основанной на итоговой сумме баллов «Баллы за курс + Оценка» (максимум 50 за курс, и максимум 50 от преподавателя). Преподаватель увидит выставленные баллы в ячейке «Баллы преподавателя».

### АКАДЕМИЧЕСКИЕ ДОЛЖНИКИ

| Видимость Экспорт Показать Все 🕶 записей |                                  |             | Поиск:        |                     |          |
|------------------------------------------|----------------------------------|-------------|---------------|---------------------|----------|
| Курс                                     |                                  | Группа      | Завершил курс | Баллы преподавателя | Действия |
| Основы проектной деятельности            | Загидуллин Айнур Ильверович      | ATc-21016   |               |                     |          |
| Основы проектной деятельности            | Саодатзода Собирходжаи Саидхуджа | ЭМСб-2102а  |               |                     |          |
| Основы проектной деятельности            | Таштемиров Артур Рафикович       | ATc-21016   | 28.02.2023    |                     | Оценить  |
| Основы проектной деятельности            | Эльназаров Навруз Эльназарович   | ЭМСб-2103a  |               |                     |          |
| Основы проектной деятельности            | Колесникова Яна Вадимовна        | ЭМСб-2103а  |               |                     |          |
| A                                        | Ourselies Ourselies Devices      | 01406 0100- |               |                     |          |